# 辅助实验室用户在线预约简明操作向导

1. 登录

#### ▶ 面向有上海光源课题的用户

浏览器输入地址: <u>https://user.ssrf.ac.cn/proposals/a/login</u>, 输入"中科院重大科技基础 设施共享服务平台"账号密码,进入上海光源课题管理系统,如下图点击"辅助实验室"

| ← O () units   | //user.ser.ac.cn/proporati/a of | ogin |   |        |  |   |         |            | 27 RC LU   | 24 24 |
|----------------|---------------------------------|------|---|--------|--|---|---------|------------|------------|-------|
| 上海光源用户课        | 题管理系统                           |      |   |        |  |   |         |            |            |       |
| ## <u>#</u> ## | 06:32 B                         |      |   |        |  |   |         |            |            |       |
| m skilloran    | ■ 我的课题列表                        |      |   |        |  |   |         |            |            |       |
| 0.00000        |                                 |      |   |        |  |   |         |            |            |       |
| O SARABBAR     | 建胶实料                            |      | ~ | 天體依    |  | × | titate: |            |            | ~     |
| Δ 160(4324)    |                                 |      |   | 课题中文名称 |  |   | 102NR   | yyyy-MM-dd | yyyy-MM-dd |       |
| 成果曾进 >         |                                 |      |   |        |  |   |         |            |            |       |
| 安全考试 >         | + 7510 +                        |      |   |        |  |   |         |            |            |       |

#### 面向中国科学院上海高等研究院的院内用户

浏览器输入网址 <u>https://bdsc.ssrf.ac.cn/oauth/login</u>,然后点击"高研院统一认证",输入 高研院统一认证的账号和密码,

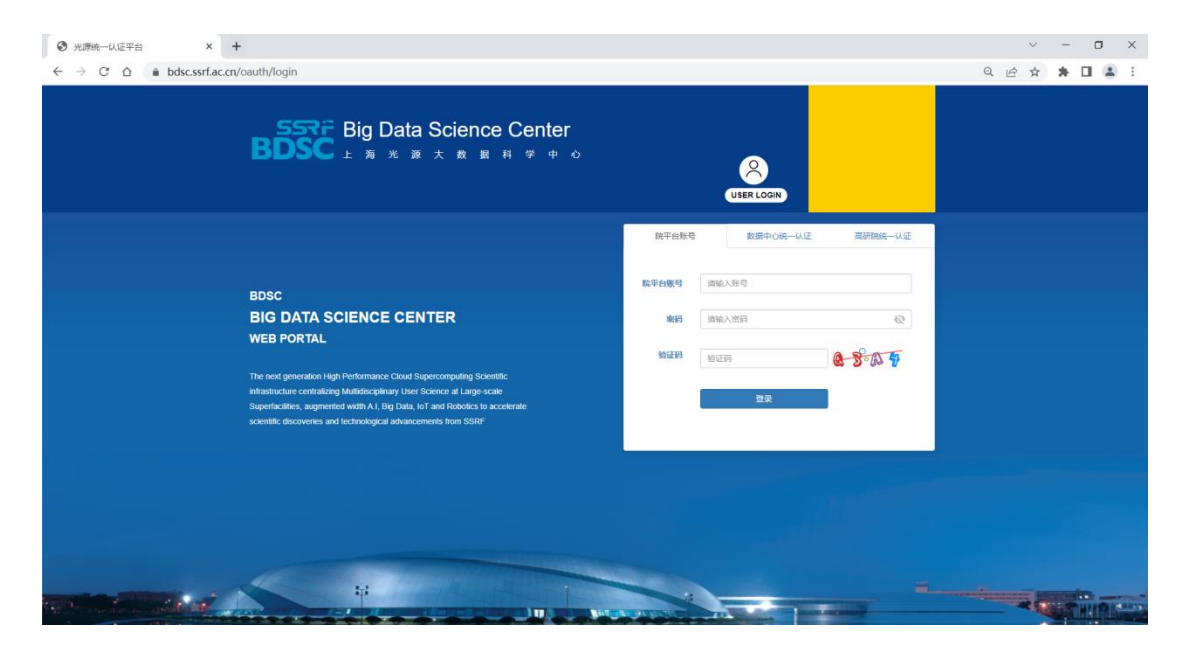

此外, 高研院内部 in-house 用户还可以通过"高研院应用"如下图标进入系统。

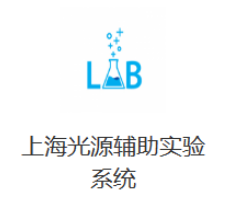

2. 设备预约

方法 1: 在设备信息菜单下,用户选择一个设备,然后点击"设备预约",点击左上角的 "提交",预约结果会通过邮件方式发送。

| 上海光源实验辅助系统 vioa                     |                 |                                                                                                    | 的原始号。 | ADA (24088 | の主命部本 |
|-------------------------------------|-----------------|----------------------------------------------------------------------------------------------------|-------|------------|-------|
| <b>4</b> 李水芸                        | 1 23 888808 ×   |                                                                                                    |       |            |       |
|                                     | 主部设备分类 🖂        | 28769 A41098                                                                                                    | 所た ~  | 建合合体标准     | Q     |
| E 資格信息介绍                            |                 |                                                                                                    |       |            | _     |
| 2 KARN -                            | 利用種品油畫(M總2數)    | 快速水分测定仪 122                                                                                                    |       |            |       |
| 代497至46468(439)主                    | - 現位集件(M核2度)    | (AUT: H00) の約: 予不明確                                                                                                    |       | O iktóre   | a#s   |
| 8027/1680430%                       | 化华却压油 (耳内10377) | Men 1 Applied 1 State                                                                                                    |       | 三 現成介      | 140   |
| (K4=75.40(Bh456+                    | 1. 第四氏学 (M格4株)  | Restance of Astronomy                                                                                                    |       |            |       |
| 生物生物学常规的经生                          | 1.007           | 实验室经水系统 🙀                                                                                                    |       |            |       |
| lasteries with                      |                 | au.                                                                                                    |       | 0.000      |       |
| 50-9-7-52.90M                       | 其他设备            | NY STORE Complete 60%: 27-180                                                                                                    |       | R 1894-1   | NE    |
| 拉曼共和范廷的权                            |                 | 第二日本 (<br>広告から) 102(3103年/60/103753)年年                                                                                                    |       |            |       |
| 72455-855497048                     |                 | 电排挥压器风子爆动(材料) 107                                                                                                    |       |            |       |
| HALDES                              |                 | INVECT PROTOTOLO 40554 DOI: 10.000                                                                                                    |       |            |       |
| U. Addresses                        |                 | 21 22年:1                                                                                                    |       | () (() 単)  | 49    |
| T LENGLIS                           |                 | (篇) (高)(4)(2)(4)(2)(2)(2)(4)(2)(2)(2)(2)(2)(2)(2)(2)(2)(2)(2)(2)(2)                                                                                                    |       | H \$6867   | 24.51 |
|                                     |                 | WTTER T                                                                                                    |       |            |       |
|                                     |                 |                                                                                                    |       |            |       |
| * ASSE                              |                 | には出す: 1-01-1-5-0-     ので、市本中間     たいに、たいの     ので、市本中間     たいに、     ので、市本中間                                                                                                    |       | © ietzek   | Ki -  |
| 201327.                             |                 | Alexander 1274/000                                                                                                    |       | 三 油油介      | -41   |
|                                     |                 |                                                                                                    |       |            |       |
|                                     |                 | 水治锅(化学) <b>正</b> 式                                                                                                    |       |            |       |
|                                     |                 |                                                                                                    |       | 0 6.48     | 587   |
|                                     |                 | KET 1 Kerning Kerning |       | 日 板梯介      | 19    |
|                                     |                 |                                                                                                    |       |            |       |
|                                     |                 | 1100*/1200*高温箱式炉 6-1                                                                                                    |       |            |       |
| The Constant of the American Street |                 | 605: #A-806                                                                                                    |       | · @ ietis  | 283   |
| Powered By                          |                 | tolar 2 solution                                                                                                    |       | E artsit   | 1411  |
| CROSC AL SSRE SP                    |                 | 2 3 4 5 6 - 9 5                                                                                                    |       |            |       |

方法 2: 点击功能菜单的"设备预约",选择所需设备,填写好申请单提交,预约结果会通过邮件方式发送。

| 上海光源实验辅助系统 v1.0.0                         |                                | 🋗 2023年06月15日 农历 四月廿八 |         |                            | 切构账号- | ★ 前页  | () 安全跟出                  |
|-------------------------------------------|--------------------------------|-----------------------|---------|----------------------------|-------|-------|--------------------------|
| ▲ unity /                                 | ★ 百页 材料料品未备制的实验室 ×             |                       |         |                            |       | 3.提交预 | 哟单                       |
|                                           | 当前环节: 申请 标题: 创建人:              |                       |         |                            |       |       | <ul> <li>● 器文</li> </ul> |
| III 设备信息介绍 Ⅰ 设备预约 ~                       | <b>发单信息</b> 监转记录               |                       |         |                            |       |       |                          |
| 材料样品准备辅助实验室                               | 基本信息                           |                       |         |                            |       |       | _                        |
| 原位条件辅助实验室化学与环境辅助实验室                       | EC- unity                      |                       | F-mail: | difantiliser-cloudtach.com | ٦.    |       |                          |
| 生物与医学辅助实验室                                | /ur - unity                    |                       |         | ajningsaccouncerteen       |       |       |                          |
| 场发射扫描电跳                                   | 读题                             | *                     | tel:    | 17717564092                | •     |       | - 11                     |
| 原子力显微镜                                    | 将使用同步辐射实验站                     |                       |         |                            |       |       | - 11                     |
| 拉異共聚焦光谱仪                                  | 无                              |                       |         |                            |       |       | - 11                     |
| 冷场发射通射电缆                                  |                                |                       |         |                            |       |       | - 4                      |
| 其他设备                                      |                                |                       |         |                            |       |       |                          |
| ↓↑ 查看设备日历                                 | 设备选择                           |                       |         |                            |       |       |                          |
| ■ 我的预约                                    | 设备日历 如果您选择想连续时间段,系统会分成多个连续的时间段 | 未处理                   |         |                            |       |       |                          |
| ■ 我的事項 >                                  | 列表控件                           |                       |         |                            |       | 海湖设备  |                          |
| ◆ 成果反馈                                    | 设备 开                           | abji) (結3             | 和时间     | 设备占用时长                     |       | 操作    |                          |
| 2.输入表单信息                                  | •                              | # *                   |         | • 0                        |       |       |                          |
| ■下載用户手册<br>Powered By<br>©BDSC AI-SSRF-SP |                                |                       |         |                            |       |       |                          |

▶ 方法 3: 点击功能菜单的"查看设备日历",选择需预约的设备,在计划表中左击选中所

 ②無指語 近半年 → 三 月 間 天 < > 今天 2023年6月 可预约 ■ 设备信息介绍 余选 用- 396 用二 周日 周三 周四 周五 用六 课题设备 18 2日 王 设备预约 🖬 🧱 快速水分测定仪 **B** (1889) 🖬 🕎 实验室纯水系统 **• B**898-8 ■ 电热恒温鼓风...
 ■ 向热恒温鼓风...
 ■ 冷冻干燥机 511 611 7日 86 98 ◆ 成果反馈 ම මහයස 一 水浴锅 (化学) I 1100\*/1200\*... 1 剪切流变仪 12日 13日 14日 15日 16:00~24:00 实验室纯水系统 00:00~24:00 实验室转水系统
 16:00~24:00 惊速水分测定位 00:00~24:00 实验室现水系统 00:00~24:00 实验室绝水系统
 00:00~16:00 快速水分测定仪 台式高速用心机 图电子天平 (化... 20 变温台 1 冷热台 24日 • 00:00-24:00 国验室院永乐桥 ■ 拉伸仪 s 热重差热分析仪 19日 21日 22日 23E 25日 20E • 00.00-24:00 实验室院水系统 • 00:00~24:00 实验室纯水系统 24:00 实验室把水系统 • 00:00-24:00 实验室把水系统 00:00~24:00 实验室纯水系统 篇 信性气体手套结
 201 纯水制备系统 2023-06-22 00:00-2023-06-23 00:00 4:7-533 🖬 磁铁系统 20日 • 00:00~24:00 采轴版 27日 ● 00:00-24:00 实验室托水系统 - 00:00-24:00 其後室時水系統 - 00:00-24:00 其後室時水系統 型号 PURELAB Chorus 1 Complete 数量 2 (四) 超声波清洗器。 24:00 实验室把水系统 • 00:00~24:00 实验室纯水系统 🐨 激光加热系统 都市波清洗器… © 1589 ■ 手套操作箱 - 高压测试系统 Mattendorter Mattendorter Mattendorter Mattendorter 00:00~24:00 实验室纯水系统 • 00.00~24.00 实验室纯水系统 • 00:00~24:00 实验室纯水系统 • 00:00~24:00 实验室纯水系统 • 00:00~24:00 实验室施水系统 • 00:00~24:00 实验室纯水系统 • 00:00~24:00 实验室终水系统 Powered By CBDSC AI-SSRF-SP ■ 面型探测器

需的设备排版条目,点击弹出的"预约"按钮

### 3. 系统首页

| 上海光源实验辅助系统 vi.o.o                                                                                              | iii 2023                                | 年06月15日 农历 四月廿八          |               | 切換账号-                                                           | ★首页 G   | 8 (633/66)<br>8 | () 安全跟出 |
|----------------------------------------------------------------------------------------------------|-----------------------------------------|--------------------------|---------------|-----------------------------------------------------------------|---------|-----------------|---------|
| 💄 unity                                                                                                    | n 100                                   | 最新通知公告                   |               |                                                                 |         |                 |         |
| 圖 设备信息介绍                                                                                                    | ● 保留 用户承诺书及前知<br>编句实验室系统预计2023.06.15上线  | 2023-06-14<br>2023-06-09 | 特別還示(关于成果致谢)! |                                                                 | 2023    | 3-06-14         | 更多公告>>  |
| 王 设备预约 🗧                                                                                                    | ( <del>1</del> 0)                       | 0 + 设备预约                 | 预约记录 全部 🖌     | <ul> <li>東華核</li> </ul>                                         | 审核未通过 • | 軍統通过            | c       |
| 4111年2日登出地地大批型<br>型位的时候的实验室<br>化学与环境网络实验室<br>化学与环境网络实验室<br>组织出现等现象<br>组织出现等现象<br>用子力型规模<br>出具规模的化型仪<br>以和短期的规模 | ¥5860<br>待办,主要查看是否有预约单退                 |                          | 查看管理员审        | 7核预约结果                                                          |         |                 |         |
| ↓↑ 查看设备日历                                                                                                    |                                         |                          |               |                                                                 |         |                 |         |
| ■ 我的预约                                                                                                    | ###164################################# | Everyometravit           | ◎             | 今天         2023年6月           -         周二         周三         周四 | 周五      | 周六              | 利用      |
| <ul> <li>新設計算算</li> <li></li> </ul>                                                                            | 山平时间开始,已经通过的实际行用。                       |                          |               | 298 308 318 18 18 18 18 18 18 18 18 18 18 18 18 1               | 备预约E    | ҧ               | 48      |
| ◆ 成果反馈                                                                                                    | <u>从当时间开始,已经通过的关验</u> 行性                |                          |               | 5日 6日 7日 8日                                                     | 98      | 10日             | 118     |
| 臺 通知公告                                                                                                    |                                         |                          |               | 128 138 148 158                                                 | 16日     | 17日             | 18日     |
| ■ 下載用户手册<br>Powered By<br>©BDSC AI-SSRF-SP                                                                     |                                         |                          |               | 19日 20日 21日 22日                                                 | 23日     | 24日             | 258     |

系统首页具有查看公共,预约结果查看等功能,待办事项会发送邮件提醒

#### 4. 查看设备日历

> 用户可以通过查看设备日历,了解设备开放的时间,从而选择预约时间

| 上海光源实验辅助系统 V100                               | 2输入设备名4                                     |                       | 월 2023년 06년 15日 영<br>21년 년 10년 11년 11년 11년 11년 11년 11년 11년 11년 | 3历 四月廿八               |                       |                                                                      | <b>切換股份- 合</b> 23                                                    | 5 (2 Maximin () 9 2 18 18 |
|-----------------------------------------------|---------------------------------------------|-----------------------|----------------------------------------------------------------|-----------------------|-----------------------|----------------------------------------------------------------------|----------------------------------------------------------------------|---------------------------|
| a unity                                       | ▲ 田田 (秋田 山田)<br>合 田田 西南部第日版 ×               |                       |                                                                | *                     |                       |                                                                      |                                                                      | 72524-0-1473              |
| M 08/08/10                                    | ·公司制造 近半年 ~                                 |                       | 202340H                                                        |                       | 1000 C                |                                                                      |                                                                      | antesette.                |
| LA CONTRACTO                                  | 课题设备 全选                                     | 2019                  | AC NO.                                                         | ME                    | <b>MB</b>             | 周五 2日                                                                | 周六 1日                                                                | 周日 4日                     |
| E 设备预约 ,                                      | VERSION IN A SERVICE OF                     |                       |                                                                |                       |                       |                                                                      |                                                                      |                           |
| 11 查查说自己历                                     |                                             | 4.日历按照月月              | 周天显示                                                           |                       |                       |                                                                      |                                                                      |                           |
| ■ 我的预约                                        |                                             |                       |                                                                |                       |                       |                                                                      |                                                                      |                           |
|                                               | • • • • • • • • • • • • • • • • • • •       | ~ 3.选择设备 <sup>™</sup> | 68                                                             | 78                    | 88                    | 98                                                                   | 10日                                                                  | 118                       |
| ◆ 成果反馈                                        | ■ 电积固温度风…                                   |                       |                                                                |                       |                       | 5.设备排班显示                                                             |                                                                      |                           |
| 國 通知公告                                        | - 🔜 水浴锅(化学)                                 |                       |                                                                |                       |                       | +                                                                    |                                                                      |                           |
|                                               | T I 1100"/1200"                             | 12日                   | 13日                                                            | 14E                   | 15E                   | E01                                                                  | 17日                                                                  | 18日                       |
| 1.查看设备日历。                                     | 1 重 紫外可见分光                                  |                       |                                                                |                       | 17:30~24:00 实验室纯水系统   | <ul> <li>00:00-24:00 实验室纯水系统</li> <li>17:30-24:00 快速水分测定仪</li> </ul> | <ul> <li>00:00-24:00 实验室纯水系统</li> <li>00:00-17:30 快速水分测定仪</li> </ul> | • 00:00-24:00 实验室纯水系统     |
|                                               | 前 剪切质变仪                                     |                       |                                                                |                       |                       | -                                                                    |                                                                      |                           |
|                                               | □ 🔚 台式高速高心机                                 | 19日                   | 20日                                                            | 218                   | 22B                   | 23日                                                                  | 24日                                                                  | 25日                       |
|                                               | <ul> <li>画 电子天平(化</li> <li>画 支温台</li> </ul> | • 00:00~24:00 实验室统水系统 | • 00:00~24:00 实验室纯水系统                                          | ● 00:00~24:00 实验室纯水系统 | • 00:00~24:00 实验宣纯水系统 | • 00:00~24:00 实验宣纯火系统                                                | • 00:00~24:00 实验室纯水系统                                                | ● 00:00~24:00 实验室纯水系统     |
|                                               |                                             |                       |                                                                |                       |                       |                                                                      |                                                                      |                           |
|                                               |                                             | 26日                   | 278                                                            | 28日                   | 29B                   | 30日                                                                  |                                                                      |                           |
|                                               | □ ▲ 加重整加分析仪                                 | • 00:00~24:00 实验室纯水系统 | •00:00-24:00 实验室纯水系统                                           | •00:00~24:00 实验室纯水系统  | • 00:00~24:00 英独富纯水系统 | • 00:00~24:00 实验室纯水系统                                                | ● 00:00~24:00 实验室纯水系统                                                | • 00:00~24:00 实验室纯水系统     |
|                                               | 🗍 📓 值性气体手查箱                                 |                       |                                                                |                       |                       |                                                                      |                                                                      |                           |
|                                               | 1000 纯水制备系统                                 | 38                    | 4日                                                             |                       |                       |                                                                      |                                                                      |                           |
|                                               | 🗌 🎦 磁铁系统                                    | • 00:00~24:00 实验查纯水系统 | • 00:00-24:00 实验室纯水系统                                          | • 00:00-24:00 实验查纯水系统 | • 00:00~24:00 实验室纯水系统 | • 00:00-24:00 实验查纯水系统                                                | • 00:00-24:00 实验室纯水系统                                                | • 00:00~24:00 实验室纯水系统     |
| Here Filter<br>Powered By<br>©BDSC AI-SSRF-SP | 超声波清洗器                                      |                       |                                                                |                       |                       |                                                                      |                                                                      |                           |

## 5. 查看我的预约

| AI-SSRF-SP Frame | work v1.0.0            | 2.搜索课题/排班/用                              | 户/标签                | <b>m</b> 2022年12月                            | 15日 农历 十一月廿二                               |       | ★ 首页 🕝 | 修改密码 🕛 安全退出 |  |  |  |  |  |
|------------------|------------------------|------------------------------------------|---------------------|----------------------------------------------|--------------------------------------------|-------|--------|-------------|--|--|--|--|--|
| 🛔 unity          | A BIX RISHID ×         |                                          |                     |                                              |                                            |       |        |             |  |  |  |  |  |
| <b>3</b> 功能菜单    | 课题/排班/用户/标签            | (建题情能用户标签 Ξ 月 周 天 < > <u>今天</u> 2022年12月 |                     |                                              |                                            |       |        |             |  |  |  |  |  |
| E 设备预约           | 我的课题 🗾 全选              | 28.5                                     | <b>R二</b><br>29 Fi  | <b>周三</b><br>30日                             | 周四                                         | 周五 2日 | 周六     | 周日 4日       |  |  |  |  |  |
| ■ 我的事项 >         | E test lyu             | 4.日历按月,                                  | 周,天显示               |                                              |                                            |       |        |             |  |  |  |  |  |
| ↓ 1 设备可预约时间段     | □ 3R题1                 |                                          |                     |                                              |                                            |       |        |             |  |  |  |  |  |
| 新教的预约            | 3.选择课题                 |                                          |                     |                                              |                                            |       |        |             |  |  |  |  |  |
| 日安省信息            |                        | 5日                                       | 6日                  | 7日                                           | 8日                                         | 9日    | 10日    | 11日         |  |  |  |  |  |
| 1.我的预约           |                        |                                          |                     |                                              |                                            |       |        |             |  |  |  |  |  |
|                  |                        |                                          |                     |                                              |                                            |       |        |             |  |  |  |  |  |
|                  |                        | 12日                                      | 13日                 | 14日                                          | 15B                                        | 16日   | 17日    | 18日         |  |  |  |  |  |
|                  |                        | 17:30 课题1(紫外可见分光光度计                      | 00:30 课题1《紫外可见分光光度计 | 00:00 课题1(手套箱系统)unity<br>13:00 课题1(紫外可见分光光度计 | 12:00 课题1(紫外可见分光光度计<br>18:00 课题1(紫外可见分光光度计 |       |        |             |  |  |  |  |  |
| 4                |                        |                                          |                     |                                              |                                            |       |        |             |  |  |  |  |  |
|                  |                        | 1                                        |                     |                                              |                                            |       |        |             |  |  |  |  |  |
|                  | 课题设备 🗾 全选              | 5.红色代表审核                                 | 不通过,黄色代             | 表审核中,绿色的                                     | 代表审核通过                                     | 23日   | 24日    | 26日         |  |  |  |  |  |
|                  | ☑ 😤 紫外可见分光             |                                          |                     |                                              |                                            |       |        |             |  |  |  |  |  |
|                  | ☑ 会 冷水机                |                                          |                     |                                              |                                            |       |        |             |  |  |  |  |  |
|                  | ■ ■ ラ切能関係仪 ■ ● 晶体恒温培养箱 | 26日                                      | 27日                 | 28日                                          | 29日                                        | 30日   | 31日    | 18          |  |  |  |  |  |
|                  | ■ ● 分子泵机组              |                                          |                     |                                              |                                            |       |        |             |  |  |  |  |  |
|                  | 🛃 🛳 电化学工作站             |                                          |                     |                                              |                                            |       |        |             |  |  |  |  |  |
|                  | 🖬 🛳 手套箱系统              |                                          |                     | 48                                           |                                            | 68    |        | 88          |  |  |  |  |  |
|                  | 会 細胞计数器                |                                          |                     |                                              |                                            |       |        |             |  |  |  |  |  |
|                  | 🗹 密 氮吹仪                |                                          |                     |                                              |                                            |       |        |             |  |  |  |  |  |

6. 消息提醒

| 您的设备申请:"土壤固碳效率差异机制充<br>定仪)-unity",审核:未通过 ★                                                       | 计析——以红壤为例(快速水分测                     |
|--------------------------------------------------------------------------------------------------|-------------------------------------|
| <b>SSRF-EMAIL</b><br>发给 djfan                                                                    | 公 公 ♀ ♀ … 昨天 17:46 详情               |
| 您的设备申请:"土壤固碳效率差异机制分析——<br>unity",审核:未通过 ,拒绝理由:没机时<br>您的设备预约:<br>快速水分测定仪:2023-06-15 18:00:00~2023 | —以红壤为例(快速水分测定仪)-<br>-06-16 02:00:00 |
|                                                                                                  |                                     |

#### 7. 成果致谢

用户使用完辅助实验室相关设备,需点击菜单的"成果反馈"界面,点击左下角添加按钮填 写成果反馈

| 上海光源实验辅助系统 v1.0.0                              |                    | 🏥 2023年06月14日 农历 图月廿七 |      |       | 切换账号- | 會普页 | (2) (S. ASANSIS | <b>①</b> 安全跟出 |
|------------------------------------------------|--------------------|-----------------------|------|-------|-------|-----|-----------------|---------------|
| 👗 unity                                        | ★ 其页 成果反流 ×        |                       |      |       |       |     |                 |               |
| 国 设备信息介绍                                       | 第一作者:<br>Q 指法      |                       |      |       |       |     |                 |               |
|                                                | □ 第一作者             | 通讯作者                  | 论文题目 | DOI   |       |     |                 |               |
| ↓↑ 查看设备日历                                      | _ unity            | author2               | 题目   | 20000 |       |     |                 |               |
| ■ 我的预约                                         |                    |                       |      |       |       |     |                 |               |
| <ul> <li>我的事项</li> </ul>                       |                    |                       |      |       |       |     |                 |               |
| (4) (4) (5) (5) (5) (5) (5) (5) (5) (5) (5) (5 |                    |                       |      |       |       |     |                 |               |
| 臺 递知公告                                         |                    |                       |      |       |       |     |                 |               |
|                                                |                    |                       |      |       |       |     |                 |               |
|                                                |                    |                       |      |       |       |     |                 |               |
|                                                |                    |                       |      |       |       |     |                 |               |
|                                                |                    |                       |      |       |       |     |                 |               |
|                                                |                    |                       |      |       |       |     |                 |               |
|                                                |                    |                       |      |       |       |     |                 |               |
|                                                |                    |                       |      |       |       |     |                 |               |
|                                                |                    |                       |      |       |       |     |                 |               |
|                                                |                    |                       |      |       |       |     |                 |               |
| □ 下载用户手册<br>Powered By<br>©BDSC AI-SSRF-SP     | + 添加 / 編編 首都除 ご 和新 |                       |      |       |       | 1-1 | 共1条(每页显示        | 1! ♥ 第)       |

按照如下要求,填写成果

| 上海光震实验辅助系统 V100                            |                          |                          | <b>前 2023年06月14日 初5 四月11日</b>      |    | ···································· |
|--------------------------------------------|--------------------------|--------------------------|------------------------------------|----|--------------------------------------|
|                                            |                          | 添加记录                     |                                    |    |                                      |
| 🛔 unity                                    | THE REAL AND A           | 第一作者 😡                   |                                    | ]• |                                      |
|                                            | 第一作者: Q Rz               | 单位                       |                                    | ]• |                                      |
| 團 设备信息介绍                                   | 口 第一作曲                   | 邮箱                       |                                    | ]• |                                      |
| 2 (2番980 ·                                 | unity                    | 道讯作者 😡                   |                                    | ]• |                                      |
| 11 重要设备日历                                  |                          | 透讯作者省份城市 😡               |                                    | ]• |                                      |
| E 5002530                                  |                          | 通讯作者单位                   |                                    | ]• |                                      |
|                                            |                          | 遭讯作者邮箱                   |                                    | ]• |                                      |
|                                            |                          | 论文题目 😡                   |                                    | ]• |                                      |
| an appropping                              |                          | DOI                      |                                    | ]• |                                      |
|                                            |                          | 是否封實                     |                                    |    |                                      |
|                                            |                          | 发表年份 😡                   |                                    | ]• |                                      |
|                                            |                          | 发表記志【巻 (周) : 页<br>6 [ ●  |                                    | ]• |                                      |
|                                            |                          | 影明因子 🛛                   |                                    | •  |                                      |
|                                            |                          | SCI大类分区 😡                | -2 ~                               | ]• |                                      |
|                                            |                          | SCI棚刊分类 😡                | 線合性取行」                             | ]• |                                      |
|                                            |                          | 總站 🛛                     |                                    | ]• |                                      |
|                                            |                          | 是否有上海光源团队署名              | <sup>₫</sup>                       |    |                                      |
|                                            |                          | 显否中请奖励机时 <b>O</b>        | 是(选择此项表于SSRF操改了您的申请,审批地幕会通过邮件方式通知) | ]• |                                      |
|                                            |                          | 突脑机时分配时象                 | 週刊作者 <b>~</b>                      | ]• |                                      |
|                                            | + 1010 / HHE 10 804 C RH | 奖励机时指定一个使用人<br>(姓名+单位) ♀ |                                    | ]• | 1-1 共1条(每页显示 1 🖌 余)                  |
|                                            |                          | 其他建议或说明                  |                                    |    |                                      |
| □ 下観用中学册<br>Powered By<br>©BDSC AI-SSRF-SP |                          |                          | 0 RC                               |    |                                      |

特别提示:用户使用上海光源实验辅助系统设施设备取得科研成果后,在其公开发表的科研成果(论文)中应当作明确致谢, 致谢格式如下: "This work was also supported by the User Experiment Assist System of Shanghai Synchrotron Radiation Facility (SSRF)."

# 上海光源线站用户必须有课题方可预约辅助实验室的设备!!!